#### [Aula 2 parte 1. Início]

**Nota 10/10/2024:** Para este ano (2024) eu tinha planejado não usar Cekeikon para nada, usando apenas OpenCV v4 nativo do sistema Linux Mint e OpenCV v3 nativo de Raspberry. Reparei que não é possível fazer isso na sala GD-06, pois os computadores dessa sala não possuem OpenCV nativo instalado, apenas Cekeikon (que vem com OpenCV v3 dentro). Além disso, os alunos não conseguem instalar OpenCV nativo pois não possuem a senha de administrador. Assim, estou alterando esta apostila para que tanto o computador quanto a Raspberry usem Cekeikon. Com isso, também melhora a compatibilidade das bibliotecas OpenCV de computador e de Raspberry, pois ambas serão v3. Os trechos alterados estão em azul.

## **OpenCV, Video4Linux e WiringPi**

**Resumo:** Hoje instalaremos C++, OpenCV e Video4Linux no Raspberry. Depois, testaremos o funcionamento dessas bibliotecas. Além disso, montaremos fisicamente o carrinho.

*Nota 2024:* Este ano, vamos copiar os códigos-fontes das funções e classes de Cekeikon que formos usar no projeto dentro do arquivo a ser incluído *raspberry.h.* Isso permitirá que os alunos entendam o que está acontecendo dentro dessas funções.

*Nota:* Nesta aula, é desejável (mas não obrigatório) dispor de um osciloscópio, um multímetro ou uma LED (em série com um resistor de valor adequado - se LED for de 20 mA use em série um resistor de  $270\Omega$ ) para visualizar as tensões de saída do Raspberry.

*Nota:* Durante esta aula, montem o carrinho mecanicamente, fixando Raspberry, câmera, ponte-H, etc. na carroceria do carrinho. Sugiro que montem a bateria (powerbank) deitada, pois o carrinho ficará mais estável (figuras 1b e 1c). A caixa do Raspberry deve ser montada de forma que todos os conectores fiquem acessíveis. Sempre trabalhem com Raspberry dentro da sua caixa, pois isto protege-o mecanica e eletricamente. A qualidade da montagem será levada em conta ao atribuir a nota desta aula e da apresentação final.

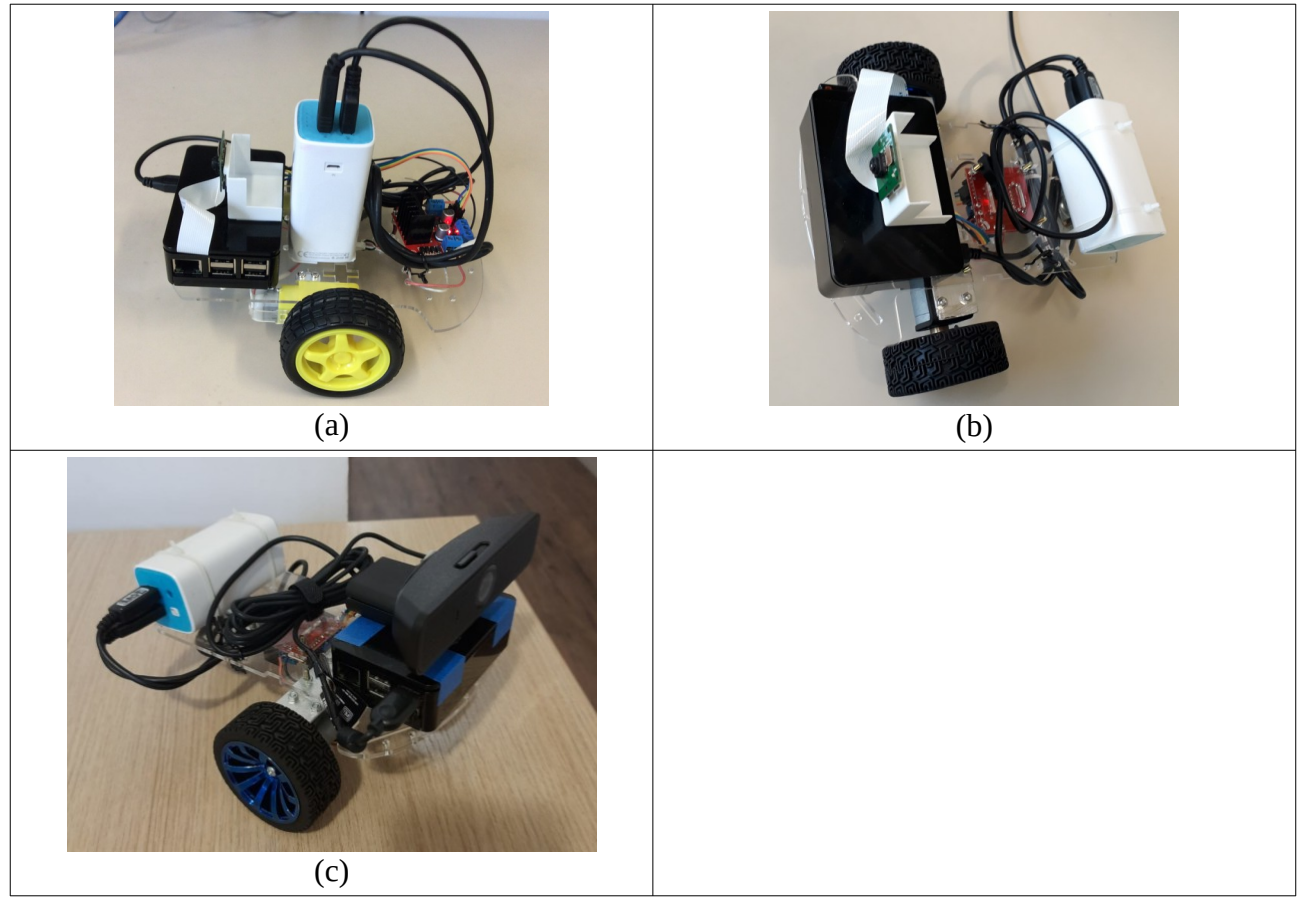

Figura 1: (a) Carrinho usado nos anos 2017-2018. (b) Carrinho de 2019 em diante com novos motores de maior torque e menor rpm. (c) Carrinho com Logitech webcam C925e.

## 1 Introdução

Iremos desenvolver o nosso projeto em C/C++. Os testes independentes mostram que C++ é algo como 10 a 100 vezes mais rápido do que Python e usa menos memória:

<u>https://benchmarksgame-team.pages.debian.net/benchmarksgame/fastest/gpp-python3.html</u> <u>https://towardsdatascience.com/how-fast-is-c-compared-to-python-978f18f474c7</u> <u>https://www.freecodecamp.org/news/python-vs-c-plus-plus-time-complexity-analysis/</u> Ou seja, não é possível desenvolver sistemas em tempo real "sérios" em Python.

Nota: Um programa em Python e o equivalente em C/C++ até rodam com velocidades semelhantes se a maior parte do tempo é gasto dentro de funções escritas numa outra linguagem (como no TensorFlow ou PyTorch). Porém, há diferença substancial no tempo de execução se o programa gastar boa parte do tempo dentro de laços escritos na própria linguagem.

Além disso, as funções de baixo nível de Linux estão escritas para serem chamadas de C, e não de Python.

## 2 C++ e OpenCV

Instale Cekeikon no seu computador e no Raspberry seguindo os passos descritos em: <u>http://www.lps.usp.br/hae/software/cekeikon56.html</u>

Nota: Em 2024, Cekeikon já vem instalada no Raspberry. Cekeikon também já está instalada nos computadores da sala GD-06. Assm, só precisa instalar no seu notebook (para fazer os exercícios em casa).

Nota: No Raspberry, mantenha a seguinte linha no .bashrc: source ~/cekeikon5/bin/inst-cek5-raspberry.sh

Nota: Na sala GD-06, é necessário executar no computador o comando: \$ source ~/cekeikon5/bin/ativa\_cekcpu no início da sessão para ativar Cekeikon.

Verifique que consegue compilar e executar hello\_opencv.cpp tanto no computador quanto no Raspberry. Deve aparecer uma janela como mostra a figura 2.

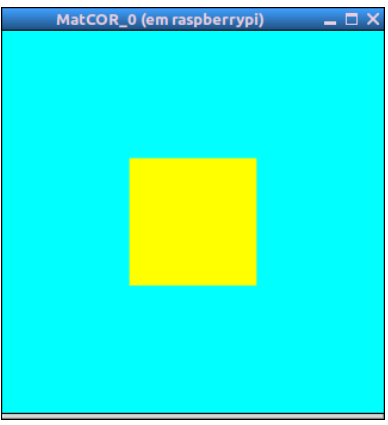

Figura 2.

Com Cekeikon instalado no computador, você tem as seguintes opções principais de compilação. É possível linkar com OpenCV versões 2 ou 3, com ou sem Cekeikon. Em 2024, vamos trabalhar com OpenCV3, sem linkar com a biblioteca Cekeikon. No computador:

| comp\$ compila prog -ocv => Compila prog.                             | cpp e linka com OpenCV2 (sem Cekeikon).                                           |  |  |  |  |  |
|-----------------------------------------------------------------------|-----------------------------------------------------------------------------------|--|--|--|--|--|
| comp\$ compila prog -ocv -v3                                          | => Compila prog.cpp e linka com OpenCV3 (sem Cekeikon).                           |  |  |  |  |  |
| comp\$ compila prog -cek                                              | => Compila prog.cpp e linka com OpenCV2 e Cekeikon.                               |  |  |  |  |  |
| comp\$ compila prog -cek -v3                                          | => Compila prog.cpp e linka com OpenCV3 e Cekeikon.                               |  |  |  |  |  |
| No Raspberry, não há opção "-v3", pois sempre irá linkar com OpenCV3. |                                                                                   |  |  |  |  |  |
| Rasp\$ compila prog -ocv                                              | => Compila prog.cpp e linka com OpenCV3 (sem Cekeikon).                           |  |  |  |  |  |
| Rasp\$ compila prog -cek                                              | => Compila prog.cpp e linka com OpenCV3 e Cekeikon.                               |  |  |  |  |  |
| Nota: Se você não quer ficar escrevendo                               | ./ toda hora, faça a alteração sugerida na apostila "raspberry.odt": acrescente a |  |  |  |  |  |
| linha:                                                                |                                                                                   |  |  |  |  |  |
| export PATH=".:\$PATH"                                                |                                                                                   |  |  |  |  |  |
| no arquivo "~/.bashrc".                                               |                                                                                   |  |  |  |  |  |

Nota: Nesta aula, trabalharemos exclusivamente com Raspberry (sem usar computador) até chegar ao último item, quando voltaremos a trabalhar com Raspberry controlado por computador.

## 3 V4L (Video4Linux)

Muitos modelos de webcam são incompatíveis com Raspberry 3. Assim, vamos usar a câmera própria para Raspberry (versão 1 ou 2) ou algum webcam USB que seja compatível com Raspberry 3, como Logitech webcam C925e.

**1)** Se você recebeu câmera Raspberry, para instalá-la *primeiro desligue Raspberry*. Depois, abra a porta pressionando os lados (figura 3a). Insira o cabo da câmera com o lado azul voltado para o conector ethernet (figura 3b). Depois, pressione a tampa da porta para prender o cabo, ao mesmo tempo em que mantém o cabo dentro do conector com a outra mão (figura 3c). Puxe levemente o cabo para verificar se está fixada firmemente. Para instruções mais detalhadas, visite o site abaixo.

[https://www.dexterindustries.com/howto/installing-the-raspberry-pi-camera/]

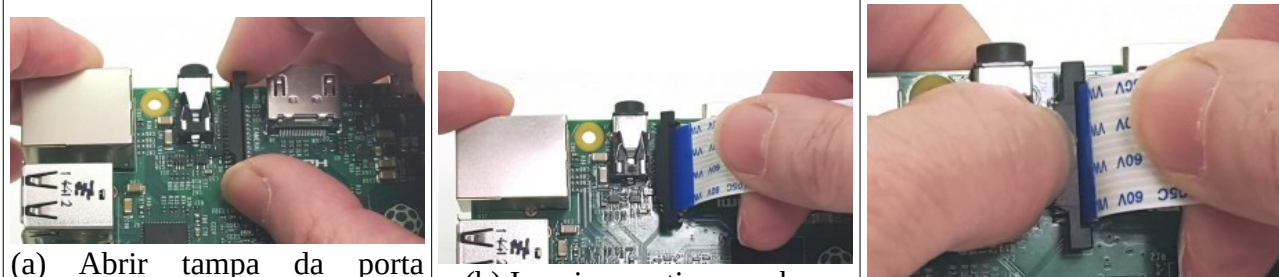

(a) Abrir tampa da porta apertando os lados e levantando a tampa para cima.

(b) Inserir ou retirar o cabo.

(c) Travar a porta apertando a tampa.

Figura3: Como inserir e retirar cabo da câmera Raspberry.

Para retirar a câmera, *primeiro desligue o Raspberry*. Depois, pressione os lados da porta e puxe o cabo sem fazer força – não puxe cabo sem pressionar os lados ou com força que isso irá quebrar o cabo. Se a caixa do Raspberry impedir apertar os lados da porta, use alguma ferramenta.

Nota: O comando abaixo só funciona se a sua câmera for Raspberry (não funciona se a sua câmera for webcam). Após montar fisicamente a câmera, teste-a capturando uma imagem

[https://www.filipeflop.com/blog/modulo-camera-raspberry-pi/]: raspberrypi>raspistill -o img\_teste.png

Depois, verifique se *img\_teste.png* foi capturada corretamente.

2) Se você recebeu webcam USB, é só conectar a câmera numa porta USB.

Para acessar a sua câmera (Raspberry ou webcam) de OpenCV/C++:

- 1) Verifique se a câmera está habilitada: início → preferences → Raspberry Pi Configuration → Camera=enable.
- 2) Carregue driver V4L2: sudo modprobe bcm2835-v4l2 [https://www.raspberrypi.org/forums/viewtopic.php?t=126358]

*Cuidado:* o caracter no meio de 4l2 não é o dígito "um", mas a letra "ele".

- 3) Se o comando acima não funcionou, instale primeiro v4l-utils:
   \$ sudo apt-get update
  - \$ sudo apt-get update \$ sudo apt-get install v4l-utils

[https://medium.com/@petehouston/install-v4l-utils-on-debian-based-distros-d4f5c2fdcf61 ]

E teste novamente "sudo modprobe bcm2835-v4l2".

O programa abaixo captura os quadros da câmera (tanto câmera Raspberry como webcam USB) e mostra-os numa janela como um vídeo:

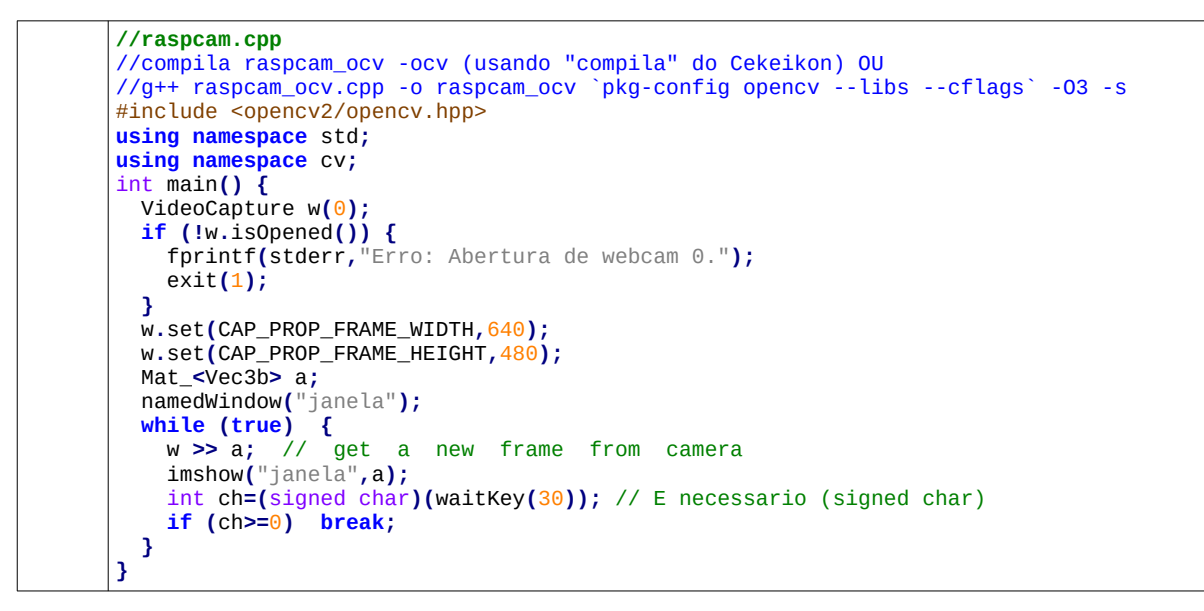

Copie e cole o programa acima num editor de texto e salve-o como raspcam\_cek.cpp. Depois, digite no terminal:

Rasp\$ compila raspcam -ocv Rasp\$ ./raspcam

Deve aparecer uma janela com o vídeo capturado pela câmera.

*Exercício:* Modifique o programa raspcam para criar raspvid.cpp que, além de mostrar a captura de câmera na tela, grava os quadros num vídeo. Exemplo:

Rasp\$ raspvid saida.avi

Deve gerar vídeo saida.avi com os quadros capturados pela câmera. Os comandos para gerar vídeo de saída são basicamente:

A apostila "video":

[http://www.lps.usp.br/hae/apostila/video.pdf ou http://www.lps.usp.br/hae/apostila/video.odt ] traz mais exemplos de como gerar vídeo.

*Cuidado:* OpenCV utiliza duas convenções diferentes para especificar o tamanho de imagem:

1) Mat\_<uint8\_t> a(rows,cols) Mat\_<uint8\_t> a(240,320) - OpenCV puro

2) Size(width, height) Size(320, 240)

No primeiro caso, utiliza convenção de matriz (linhas, colunas). No segundo caso, utiliza convenção do espaço cartesiano (x, y). Assim, as especificações do tamanho da imagem e resolução de vídeo devem ter os parâmetros invertidos. Caso contrário, será gerado um vídeo nulo sem quadros e a biblioteca não emitirá nenhuma mensagem de erro.

#### 4 Driver Motor Ponte-H L298n

Este driver (figuras 4 e 5) já foi utilizado na experiência #1 deste curso.

Nota: Há alguma controvérsia sobre como devem ser feitas as ligações de alimentação e dos jumpers da Ponte-H, com sites diferentes fornecendo informações contraditórias:

http://www.instructables.com/id/Control-DC-and-stepper-motors-with-L298N-Dual-Moto/ https://blog.eletrogate.com/guia-definitivo-de-uso-da-ponte-h-l298n/

O esquema de ligação que funcionou foi colocar a alimentação entre os conectores 4 e 5 (figura 5, respectivamente +5V e 0V). Mantive o jumper 3 no lugar. Nada foi ligado no conector 6. Os conectores 1 e 2 devem alimentar o motor A, e 13 e 14 o motor B (todas as numerações dos pinos referem-se à figura 5).

Os conectores 8 e 9 são as entradas dos sinais para acionar o motor A e 10 e 11 do motor B. O motor A vai girar de acordo com a tabela 1. O mesmo esquema é aplicado aos conectores 10 e 11 para controlar o motor B (figura 5).

| Motor A (B)  | conector 8 (10) | conector 9 (11) |  |  |  |  |  |  |
|--------------|-----------------|-----------------|--|--|--|--|--|--|
| horário      | <mark>5V</mark> | GND             |  |  |  |  |  |  |
| anti-horário | GND             | 5V              |  |  |  |  |  |  |
| ponto morto  | GND             | GND             |  |  |  |  |  |  |
| freio        | 5V              | 5V              |  |  |  |  |  |  |

Tabela 1: Sinal de entrada do ponte-H e o sentido de rotação do motor.

Se quisesse usar PWM (Pulse Width Modulation) por hardware, os jumpers 7 e 12 (figura 5) deveriam ser removidos e os sinais de PWM deveriam ser injetados nesses pinos. Como vamos usar PWM por software, mantenha esses jumpers nos seus lugares.

Nota: O manual do CI usado nesta ponte está em: <u>https://www.sparkfun.com/datasheets/Robotics/L298 H Bridge.pdf</u>

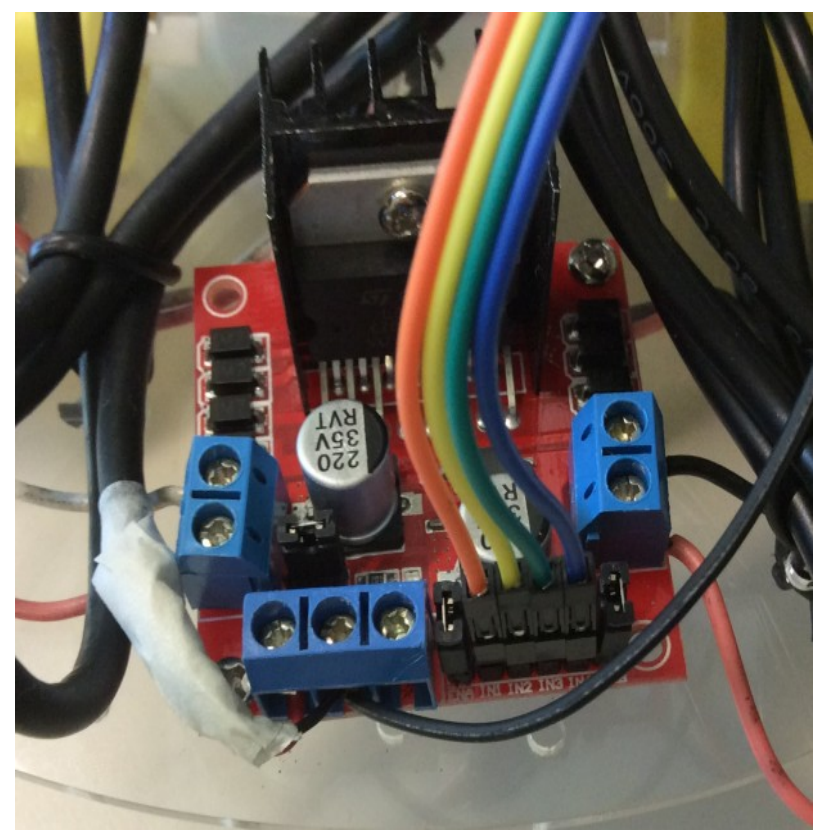

Figura 4: Ponte H L298n para Arduino montado no carrinho.

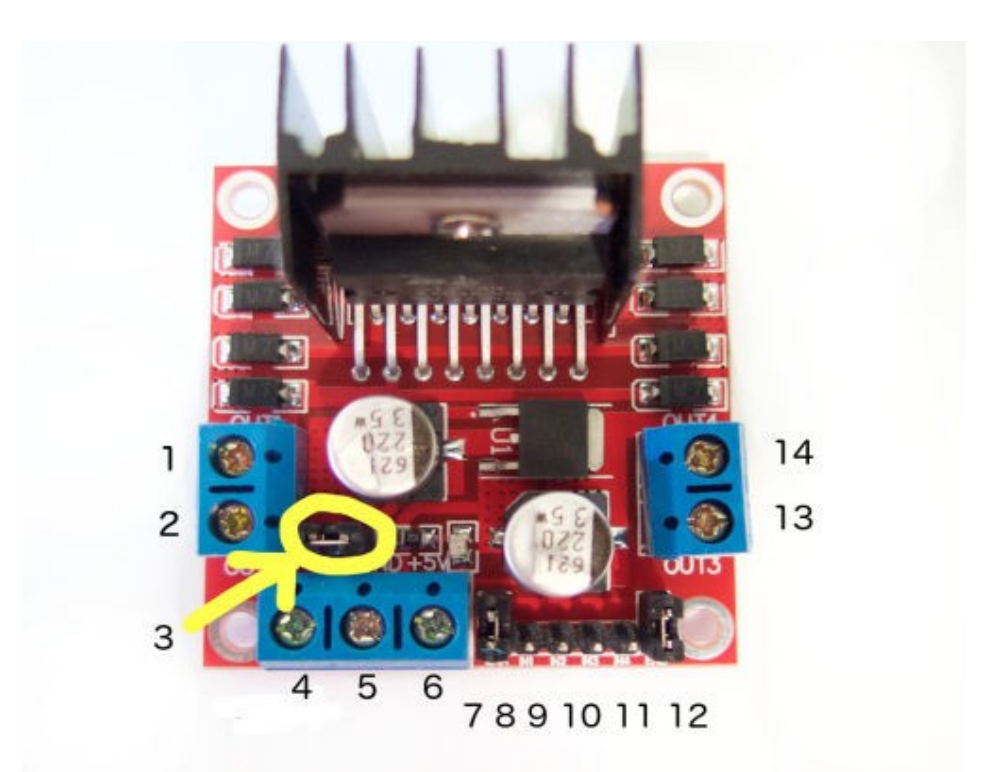

Figura 5: Ligações da ponte H L298N (figura retirado de instructables.com).

# 5 WiringPi

<u>https://github.com/WiringPi/WiringPi</u> <u>https://github.com/WiringPi/WiringPi-Node/blob/master/DOCUMENTATION.md#soft-pwm</u>

Raspberry Pi 3 possui 40 pinos, dos quais 26 são GPIO (General Purpose Input/Output, figura 6 e tabela 2).

| Ola Barry Pi 2014                                                                                                    | C97 |
|----------------------------------------------------------------------------------------------------|-----|
| 14       15       18       23       24       25       8       7       12       16       20       21         2       3       4       17       27       22       10       9       11       5       6       13       19       26 |     |
| Raspberry Pi A+ / B+ and Raspberry Pi 2 GPIO pins         GPIO       Ground       3.3v       5v       ID EEPROM<br>Advanced use only!                                                                                         |     |

Figura 6: Pinagem de GPIO da Raspberry 2 e 3 (figura retirada do site de Raspberry).

Utilizaremos 4 pinos GPIO como saída, para controlar os dois motores do carrinho.

WiringPi é uma biblioteca para acessar GPIO do Raspberry Pi, escrita em C.

http://wiringpi.com/

No Raspberry Pi OS atual (2022 em diante), WiringPi já vem pré-instalada. Entre as características interessantes desta biblioteca, está "software PWM": gera PWM via software, sem hardware extra.

WiringPi adota uma numeração de pinagem diferente do Raspberry (tabela 2). Por exemplo, o pino físico 5 (em cinza na tabela 2) é o pino 3 segundo a numeração de Raspberry, que por sua vez é o pino 9 segundo a numeração de WiringPi. O comando abaixo lista os pinos de GPIO:

```
pi@raspberrypi:~ $ gpio readall
```

Tabela 2: Numeração de pinagem do WiringPi. BCM = numeração de Raspberry. wPi = numeração de WiringPi. Physical = numeração físca.

| +        | +  | +          | ,<br>++Pi 3+++++ |              |          |     |         |           |     |
|----------|----|------------|------------------|--------------|----------|-----|---------|-----------|-----|
| B        | СМ | wPi        | Name             | Physical     |          | cal | Name    | wPi       | BCM |
| +<br>    |    |            | 3.3v             | 1            |          | 2   | 5v      |           |     |
|          | 2  | 8          | SDA.1            | 3            |          | 4   | 5v      |           |     |
|          | 3  | 9          | SCL.1            | 5            |          | 6   | 0v      |           |     |
|          | 4  | 7          | GPIO. 7          | 7            |          | 8   | TxD     | 15        | 14  |
|          |    |            | 0v               | 9            |          | 10  | RxD     | 16        | 15  |
| 1        | 17 | 0          | GPIO. 0          | 11           |          | 12  | GPIO. 1 | 1         | 18  |
| 1        | 27 | 2          | GPIO. 2          | 13           |          | 14  | 0v      |           |     |
| Í        | 22 | 3          | GPIO. 3          | 15           |          | 16  | GPIO. 4 | 4         | 23  |
| Í        |    |            | 3.3v             | 17           |          | 18  | GPIO. 5 | 5         | 24  |
| Í        | 10 | 12         | MOSI             | 19           |          | 20  | 0v      |           | Í   |
| i        | 9  | 13         | MISO             | 21           | İ        | 22  | GPIO. 6 | 6         | 25  |
| i        | 11 | 14         | SCLK             | 23           | İ        | 24  | CE0     | 10        | 8   |
| i        | Ì  | l l        | 0v               | j 25 j       | İ        | 26  | CE1     | 11        | 7   |
| i        | 0  | 30         | SDA.0            | j 27 j       | İ        | 28  | SCL.0   | 31        | 1   |
| i        | 5  | 21         | GPI0.21          | i 29 i       | i        | 30  | 0v      | i         | i i |
| i        | 6  | 22         | GPI0.22          | j 31 j       | i        | 32  | GPI0.26 | 26        | 12  |
| i        | 13 | 23         | GPI0.23          | i 33 i       | i        | 34  | 0v      | i         | i i |
| i        | 19 | 24         | GPI0.24          | i 35 i       | i        | 36  | GPI0.27 | 27        | 16  |
| i        | 26 | 25         | GPI0.25          | i 37 i       | i        | 38  | GPI0.28 | 28        | 20  |
| į        |    |            | 0v               | 39           | İ        | 40  | GPI0.29 | 29        | 21  |
| +<br>  B | СМ | +<br>  wPi | Name             | ++<br>  Phys | ⊦+<br>5i | cal | Name    | <br>  wPi | BCM |

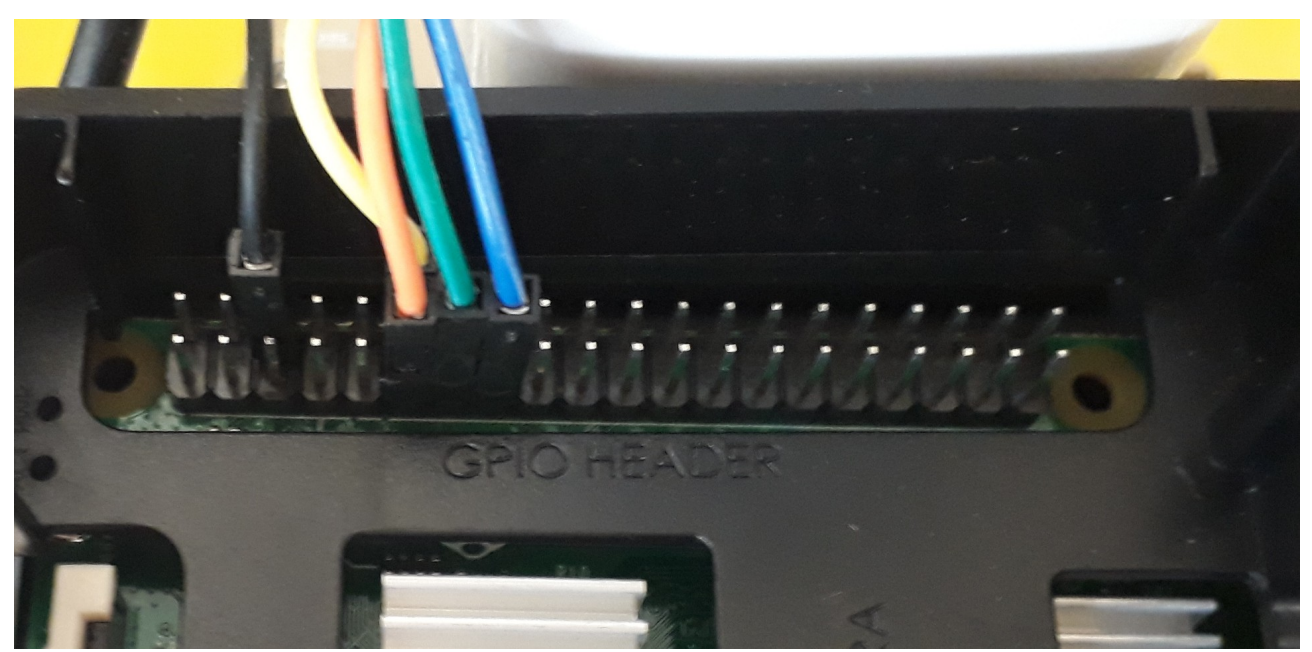

Figura 7: Conexões no Raspberry.

Escolhi usar os pinos wiringPi (0, 1) para o motor A e (2, 3) para o motor B, isto é, os pinos físicos (11, 12) e (13, 15). Você pode escolher outros. Ligue Raspberry, rode o seguinte programa e monitore as saídas dos pinos 0, 1, 2 e 3 com um multímetro, osciloscópio ou LEDs (em série com resistores de 270 $\Omega$ ). Verifique que as saídas GPIO estão ligando (3,3V) e desligando (0V) a cada 2 segundos. Compile com opção -w para linkar com biblioteca wiringPi.

*Cuidado:* Para não causar curto-circuito acidental, não encoste pontas do multímetro diretamente nos pinos do GPIO. Use sempre fios com conectores fêmeas para fazer ligações nos pinos GPIO do Raspberry.

```
//blink3.com
//compila blink3 -w
#include <wiringPi.h>
int main () {
  wiringPiSetup ()
  pinMode (0, OUTPUT)
  pinMode (1, OUTPUT)
  pinMode (2, OUTPUT)
  pinMode (3, OUTPUT)
  for (int i=0; i<4; i++) {</pre>
    digitalWrite (0, HIGH);
digitalWrite (1, LOW);
    digitalWrite (2, HIGH) ;
    digitalWrite (3, LOW) ;
    delay (2000)
                       LOW) ;
    digitalWrite (0,
    digitalWrite (1,
                        HIGH)
    digitalWrite (2,
                       LOW)
    digitalWrite (3,
                       HIGH) ;
    delay (2000) ;
                     LOW) ;
  digitalWrite (0,
  digitalWrite (1,
                     LOW);
  digitalWrite (2,
                     LOW)
  digitalWrite (3,
                     LOW) ;
```

*Exercício:* Mostre o programa blink3 funcionando, medindo tensões com um voltímetro ou osciloscópio. Caso não tenha nem voltímetro nem osciloscópio, pode fazer piscar dois LEDs (com resistores de  $270\Omega$  em série).

*Nota:* Se você não tem nem voltímetro, nem osciloscópio, nem LED com resistor em série, monte primeiro os motores do carrinho e depois rode o programa blink3. Neste caso, a tensão de saída será indicada pela rotação do motor: o carrinho vai andar para frente e para trás 4 vezes. Porém, não recomendo fazer isto, pois neste caso você estará fazendo as ligações dos motores sem ter a certeza de que GPIO está gerando as tensões corretas. Se algo der errado, não vai saber se o problema está antes ou depois do GPIO.

Pode acontecer do seu programa terminar com os motores do carrinho ligados. Neste caso, rode o programa abaixo para desligar os motores. É bom deixar o programa abaixo compilado e pronto usar numa emergência.

```
//paramotor.cpp
//compila paramotor -w
#include <wiringPi.h>
int main () {
  wiringPiSetup () ;
  pinMode (0, OUTPUT) ;
  pinMode (1, OUTPUT) ;
  pinMode (2, OUTPUT) ;
  pinMode (3, OUTPUT) ;
  digitalWrite (0,
                    LOW)
  digitalWrite (1,
                    LOW);
  digitalWrite (2,
                    LOW);
  digitalWrite (3,
                    LOW);
}
```

Agora, vamos testar softPwm. Rode o seguinte programa e monitore as saídas dos pinos 0, 1, 2 e 3 (pinos físicos 11, 12, 13 e 15) com um multímetro ou osciloscópio. No multímetro, deve observar tensões 0,9×3,3V=2,97V; 0,6×3,3V=1,98V; e 0V. No osciloscópio, deve observar uma onda retangular de 100Hz com duty cycle de 90%, 60% e 0%.

```
//pwmroda4.cpp
//compila pwmroda4 -w
#include <wiringPi.h>
#include <softPwm.h>
#include <cstdlib>
int main() {
  wiringPiSetup();
  if (softPwmCreate(0, 0, 100)) exit(1);
  if (softPwmCreate(1, 0, 100)) exit(1);
  if (softPwmCreate(2, 0, 100)) exit(1);
if (softPwmCreate(3, 0, 100)) exit(1);
  for (int i=0; i<2; i++) {
   softPwmWrite(0, 90); softPwmWrite(1, 0);
   softPwmWrite(2, 0); softPwmWrite(3, 90);</pre>
                                                       delay(2000);
    softPwmWrite(0, 0); softPwmWrite(1, 90);
    softPwmWrite(2, 90); softPwmWrite(3,
                                                 0);
                                                       delay(2000);
    softPwmWrite(0, 60); softPwmWrite(1, 0);
    softPwmWrite(2, 0);
                            softPwmWrite(3, 60);
                                                       delay(2000);
    softPwmWrite(0, 0); softPwmWrite(1, 60);
    softPwmWrite(2, 60); softPwmWrite(3, 0);
                                                       delay(2000);
  3
  softPwmStop(0); softPwmStop(1); //alterado em 23/10/2024
  softPwmStop(2); softPwmStop(3);
```

Depois de verificar que a biblioteca WiringPi está funcionando, vamos fazer as ligações entre GPIO do Raspberry com ponte-H e motores (figuras 1, 4, 5 e 7). Faça todas as ligações com Raspberry e Ponte-H desenergizados.

Ligue primeiro as saídas da ponte-H aos dois motores (conectores 1 e 2 no motor A e 13 e 14 no motor B, figura 5). Depois, conecte os 4 fios GPIO do Raspberry (pinos físicos 11, 12, 13 e 15 da tabela 2 e figura 7) às 4 entradas do Ponte-H (conectores 8, 9, 10 e 11 na figura 5).

Além disso, você deve ligar entre si as terras da Raspberry (0V, pino físico 6 da tabela 2, figura 7) e da ponte-H (conector 5 na figura 5; conector onde chegam os fios pretos na figura 4). Isto é necessário para que Raspberry e Ponte-H possam utilizar fontes de alimentação independentes, para que todas as fontes usem a mesma terra.

Após se certificar de que não há problemas nas ligações, ligue a alimentação da ponte-H (5V 1A do powerbank) e Raspberry (5V 2A do powerbank). Se o seu powerbank tiver duas saídas "smart", qualquer uma delas pode ser usada para alimentar ponte-H ou Raspberry. Teste a rotação dos motores executando o programa abaixo. Os motores esquerdo e direito devem rodar para frente e para trás com velocidade total e depois com meia velocidade (PWM 60%).

*Nota* (23/10/2024): O programa acima às vezes terminava com os motores ligados. As linhas marcadas em amarelo foram alteradas em para corrigir este problema.

Nota (23/10/2024): Se você linkar o programa acima com OpenCV (além de WiringPi): raspberry\$ compila pwmroda4 -w -ocv

o carrinho só começa se mover depois de passados algo como 2s.

*Nota:* Não iremos usar nenhum pino de GPIO como entrada, mas é bom lembrar que o autor de WiringPi avisa: "Remember: The Raspberry Pi is a 3.3 volt device! Attempting to directly connect to any 5V logic system will very likely result in tears…"

#### [Lição de casa #1/2 da aula 2. Vale 5,0.]

(a) Monte o carrinho "de forma caprichada", com todos os componentes firmemente fixados no chassis e sem "fios soltos". A qualidade de montagem do carrinho será levada em consideração ao atribuir a nota. Ligue o Raspberry e os motores no Powerbank.

(b) Faça conexão VNC ou SSH entre o Raspberry e o computador. A partir do computador, rode o programa pwmroda4 no Raspberry. O carrinho deve girar para direita com velocidade alta (90%) e depois com meia velocidade (60%); e em seguida deve girar para esquerda com velocidade alta e depois com meia velocidade. Se o carrinho se movimentar excessivamente, acerte os parâmetros do programa. Mostre ao professor (ou grave no vídeo) o carrinho se movimentando.

*Exercício:* Escreva um programa que faz o carrinho andar aproximadamente um metro, dá meiavolta, e anda novamente um metro para voltar ao ponto de partida. Mostre o programa funcionando. Provavelmente, o carrinho não vai retornar exatamente ao ponto de partida – não tem problema.

[Aula 2 parte 1. Fim]